## RIPRODUZIONE E SCARICAMENTO FILE (PAGINA RIPRODUZIONE)

## RIPRODUCI (PROTEGGI / RIMUOVI PROTEZIONE / ELIMINA) o SCARICA i video dalla

dashcam DRV-A610W connessa al dispositivo mobile.

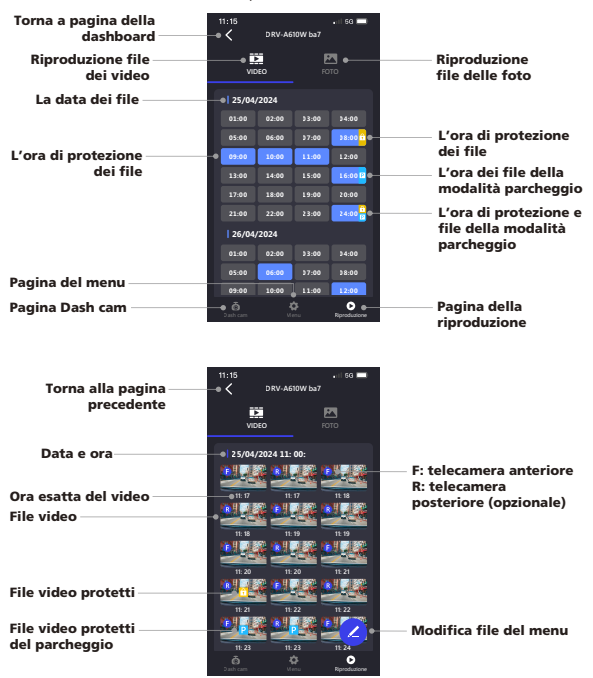

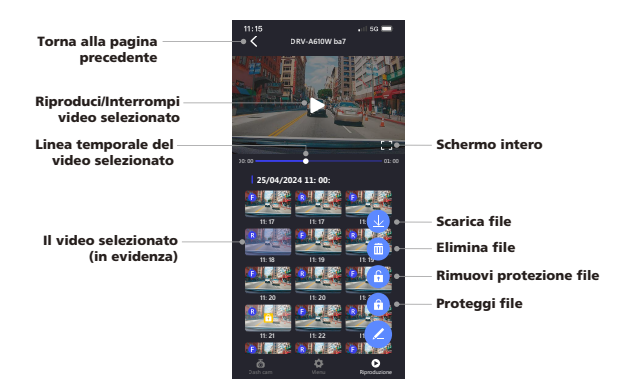

## TAGLIA E CONDIVIDI I FILE SCARICATI (PAGINA DOWNLOAD)

Non solo RIPRODUCI (PROTEGGI / RIMUOVI PROTEZIONE / ELIMINA) i file scaricati con dati di velocità e funzione Google Maps, ma anche TAGLIA e CONDIVIDI i file con amici e parenti sul dispositivo mobile.

|                                          | 11:15      |            | 📲 sg 🚍   |                                            |
|------------------------------------------|------------|------------|----------|--------------------------------------------|
|                                          |            | Download   |          |                                            |
| Riproduzione file dei<br>video scaricati | VIDEO      |            | FOTO     | Riproduzione file<br>delle foto scaricate  |
| Data e ora                               | 0 25/04/20 | 24 11: 00: |          |                                            |
|                                          | 948        |            | <u></u>  | — F: telecamera anteriore<br>B: telecamera |
| Ora esatta del video                     | 011:17     | 11:17      | 11.18    | nosteriore (onzionale)                     |
| File video                               |            |            |          | E: video modificato                        |
|                                          |            | <br>       | 119      |                                            |
|                                          | 11:20      | 11:20      | 11:21    |                                            |
| File video protetti                      |            |            |          |                                            |
|                                          | 11:21      | 11:22      | 11:22    |                                            |
| Pagina download                          | 19.23      |            | <b>-</b> | — Modifica file del menu                   |
| Pagina della dashboard                   |            | Download   | 0 e      | Info sulla pagina                          |

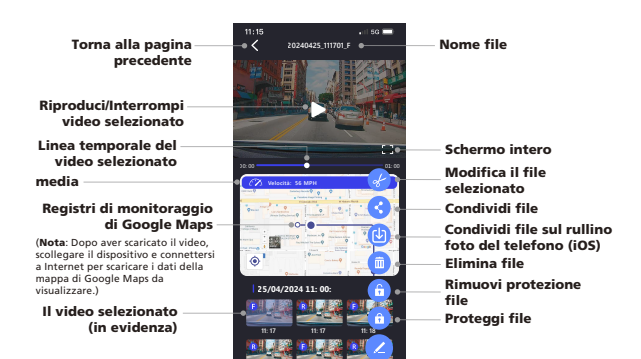

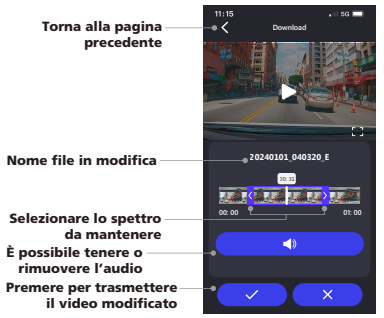

#### Come modificare un video:

 Accedere alla pagina dei download.

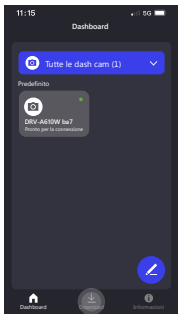

 Fare clic su Riproduci per visualizzare il video.

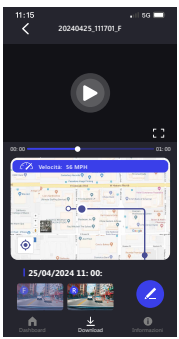

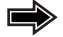

2. Fare clic sul file da modificare.

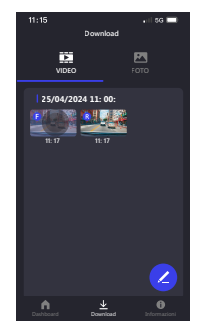

4. Fare clic sull'icona Penna.

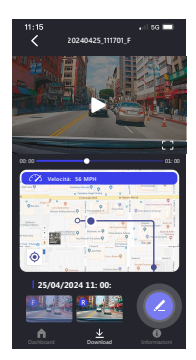

5. Fare clic sull'icona Modifica.

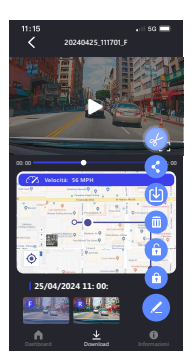

7. Una volta deciso, premere l'icona √ per esportare il video.

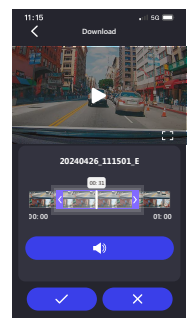

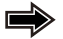

6. Trascinare i cursori relativi al tempo su entrambi i lati per determinare l'intervallo della clip.

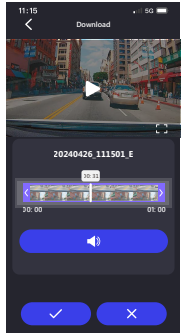

 8. Il video con dicitura "E" è il video modificato.

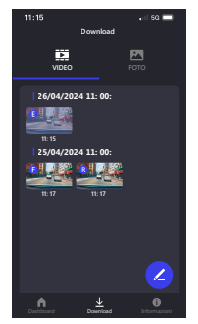

Se si utilizza un sistema Android, il video verrà automaticamente salvato nell'app Foto. Se si utilizza un sistema iOS, trasferirlo sull'app Foto facendo clic sull'icona Penna/Condividi sull'icona Foto (<sup>1</sup>/<sub>2</sub>) del telefono.

IMPOSTAZIONI DELL'APP E INFORMAZIONI UTILI (PAGINA INFORMAZIONI) Modificare le impostazioni LINGUA / UNITÀ VELOCITÀ / FORMATO DATA e controllare MODELLO / VERSIONE FIRMWARE. / AGGIORNAMENTO FIRMWARE / VERSIONE SOFTWARE / PULIZIA CACHE / TUTORIAL PRIMO UTILIZZO / MANUALE DI D'USO' SITO WEB UFFICIALE sui dispositivo mobile.

|                        | 11:15<br>Inform            | ali 66 🖿                |                   |
|------------------------|----------------------------|-------------------------|-------------------|
|                        | KEN\                       | VOOD                    |                   |
| Impostazioni           | BAPOSTAZIONE APP           |                         |                   |
| universali dell'app    | Lingua                     | Italiano                |                   |
|                        | Unità                      | Unità imperiale         |                   |
|                        | Formato data               | GG/MM/AAAA              |                   |
| Informazioni sul       | INFORMAZIONI SULLA DAS     | ( CAM                   |                   |
| dispositivo collegato  | Modello                    | DRV-A610W ba7           |                   |
| Aggiornare il firmware | Ver. firmware              | V1.0_ABCDEF_A           |                   |
| tramite l'app per      | Aggiornamento firmwar      | I firmware è aggiornato |                   |
| dispositivi mobili     |                            |                         |                   |
| Tutorial per il primo  | Cancella cache             | 0,008                   | Svuotare la cache |
| utilizzo               | -• Tutorial per il primo u | tilizzo Off             | dei download di   |
| Manuale d'uso          | Manuale d'uso              |                         | video non         |
| Visitare il sito web   | Sito web ufficiale         |                         | completati        |
| ufficiale              | Informativa sulla privi    | ку                      |                   |
|                        | Autorizzazioni             |                         |                   |
| Versione app corrente  | •Applica:                  | ione: V119              |                   |
| Pagina della dashboard | . 1                        | ± 0 .                   | Info sulla pagina |
| uusineeu.u             | Dethboard Do               | ericat Edormazioni      | Pagina download   |

Quando si utilizza un cavo USB di terze parti (supporta solo da USB-A a USB-C) per collegare la dash cam DRV-A610W al computer, lo schermo LCD visualizzerà due opzioni disponibili.

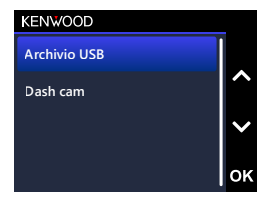

Utilizzare i pulsanti SU e GIÙ per selezionare la funzione e premere il pulsante OK per continuare.

## ARCHIVIO USB (OPZIONALE)

Dopo aver collegato la dash cam DRV-A610W al computer, la telecamera funzionerà come un lettore di schede. Sul computer verrà visualizzata una nuova unità che consentirà di sfogliare tutti i file video e di immagini.

## Nota:

- La dash cam DRV-A610W è un dispositivo di "sola lettura" Per copiare/eliminare/modificare i file, rimuovere la scheda Micro SD e utilizzare un altro lettore di schede per collegare il computer.
- PROMEIMORIA: spegnere la dash cam DRV-A610W prima di scollegarla dal computer.
  Il cavo di alimentazione per auto Tipo C non dispone di funzionalità di trasferimento dati e serve solo per l'alimentazione. Quando si utilizza un cavo da USB-A a USB-C di terze parti con funzionalità di trasferimento dati per collegare la telecamera a un computer, la telecamera funzionerà come lettore di schede quando si seleziona Archivio USB sulla telecamera. Sul computer verà visualizzata una nuova unità che consentirà di sfogliare tutti i file video e di immagini. Il dispositivo non supporta cavi USB di tipo C con ricarica rapida PD (Power Delivery) o cavi da USB-C.

## DASH CAM

Quando si sceglie questa opzione, la dash cam DRV-A610W si accenderà e funzionerà normalmente mentre il dispositivo è in carica.

## Nota:

 PROMEMORIA: spegnere sempre la dashcam DRV-A610W prima di scollegarla dal computer.

## Istruzioni per l'aggiornamento firmware

Il team KENWOOD continuerà ad aggiornare il firmware per migliorare l'esperienza utente dei clienti. Una volta registrato il prodotto sul sito Web KENWOOD, invieremo informazioni sul nostro nuovo aggiornamento firmware. In alternativa è possibile visitare il link sottostante una volta ogni tanto per verificare se sono presenti nuovi aggiornamenti del firmware:

## https://www.kenwood.com/cs/ce/firmware/option/

Esistono due modi per aggiornare il firmware del dispositivo: (A) Aggiornamenti OTA tramite l'app KENWOOD DASH CAM MANAGER su uno smartphone e (B) Scaricare il firmware più recente da internet e aggiornare il dispositivo utilizzando una scheda di memoria con il computer.

Attenersi alla guida passo passo di seguito:

## (A) Aggiornamenti OTA tramite l'app KENWOOD DASH CAM MANAGER su smartphone

 Aprire l'app KENWOOD DASH CAM MANAGER sul telefono e accedere alla pagina MKII DASHBOARD. Quando il telefono rileva una nuova versione del firmware, sotto il nome del dispositivo verrà visualizzato "Aggiornamenti disponibili" e accanto alla pagina INFORMAZIONI verrà visualizzato un punto giallo che indica la presenza di un nuovo firmware.

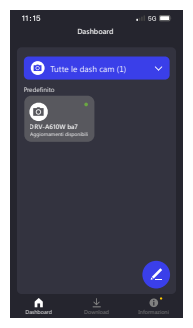

 Accedere alla pagina INFORMAZIONI per trovare l'opzione "Aggiornamento firmware" che indica "Aggiorna l'ultimo firmware" con un punto giallo. Fare clic e selezionare il dispositivo da aggiornare.

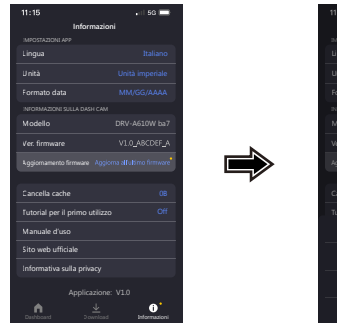

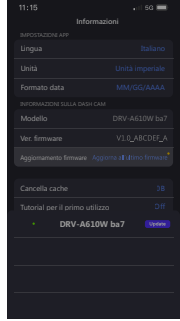

 Dopo aver fatto clic, si verrà indirizzati alla pagina AGGIORNAMENTO FIRMWARE. Seguire le istruzioni visualizzate sullo schermo per scaricare il firmware più recente e confermare l'aggiornamento.

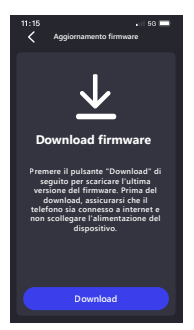

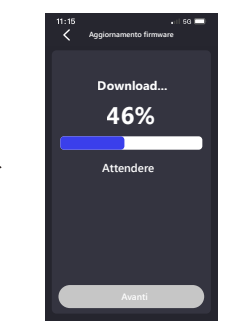

 A questo punto il telefono invierà il firmware scaricato al dispositivo tramite la funzione di collegamento wireless.

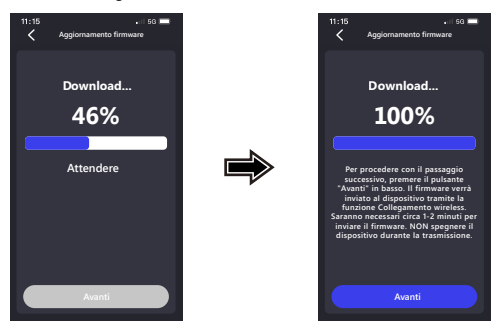

 Una volta completato il trasferimento, premere "Aggiorna" sul telefono per avviare il processo di aggiornamento. Non scollegare l'alimentazione del dispositivo durante l'aggiornamento. L'aggiornamento richiederà circa 1-2 minuti.

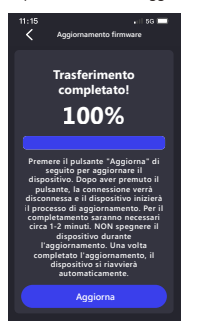

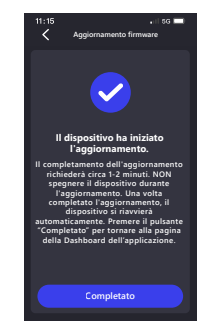

6. Quando inizia l'aggiornamento, verrà visualizzato un messaggio a comparsa come nell'immagine seguente. NON SPEGNERE O PREMERE ALCUN PULSANTE DURANTE

L'AGGIORNAMENTO, ONDE EVITARE ERRORI.

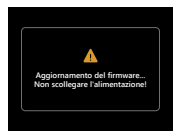

 Potrebbe essere necessario del tempo per l'aggiornamento. Una volta terminato l'aggiornamento, la dash cam DRV-A610W spegnerà automaticamente il dispositivo.

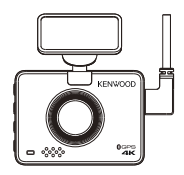

 Accendere la dash cam e ripristinare le impostazioni iniziali. Premere due volte il pulsante MENU per accedere al MENU IMPOSTAZIONI e selezionare Informazioni di sistema e quindi Versione firmware per verificare se la versione è l'ultima [V1.0\_ABCDEF\_A] come indicato sul sito Web. L'aggiornamento è stato quindi effettuato correttamente.

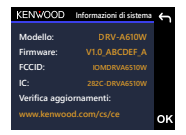

- (B) Scaricare il firmware più recente da internet e aggiornare il dispositivo utilizzando una scheda di memoria con il computer
  - Assicurarsi che la scheda SD sia formattata e copiare il file KWDFAZFW.BIN nella directory principale della scheda SD.

Avviso: Assicurarsi che il nome del file sia KWDFAZFW.BIN Se viene rinominato KWDFAZFW.BIN(1) o con nomi simili, modificare il nome del file in KWDFAZFW.BIN

| <ul> <li>March 199</li> </ul>                                                                                                    |                                                                                                    | ~0                                                                                    |                                                        | 100 A |
|----------------------------------------------------------------------------------------------------|----------------------------------------------------------------------------------------------------|---------------------------------------------------------------------------------------|--------------------------------------------------------|-------|
| Cold and     Cold and     Cold and | Non   Non  Non | Mercealled<br>20209 State<br>20209 State<br>20209 State<br>20209 State<br>20209 State | Yan<br>Fachiar<br>Fachiar<br>Fachiar<br>Bhris<br>Bhris | 54    |

|                |      | LETERDADA |                                                                                                    |              |
|----------------|------|-----------|----------------------------------------------------------------------------------------------------|--------------|
|                |      | · 0·      | 9.                                                                                                    |              |
| Career News    | 0 -  | -         | -                                                                                                    |              |
| (I) AlONA      |      |           |                                                                                                    |              |
| 😳 Oropbox      | -    |           | and the second second se |              |
| A Applications | V000 | PROTECTED | PHORO                                                                                                    | EWDSA27W BIN |
| (3 Documents   |      |           |                                                                                                    |              |
| Crais          |      |           |                                                                                                    |              |
| C Klaud Drive  |      |           |                                                                                                    |              |
| E Reenta       |      |           |                                                                                                    |              |
| Conktop        |      |           |                                                                                                    |              |
| Dared Videos   |      |           |                                                                                                    |              |
| III POINS      |      |           |                                                                                                    |              |
| (2 Marie       | U    |           |                                                                                                    |              |
|                | -    |           |                                                                                                    |              |
|                |      |           |                                                                                                    |              |
|                |      |           |                                                                                                    |              |

2. Inserire la scheda SD nella dashcam.

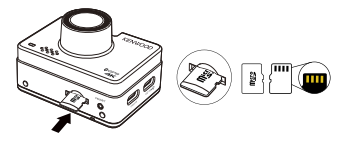

 Collegare la dashcam DRV-A610W al computer con il cavo da USB A a USB C di terze parti e assicurarsi che la dash cam sia in carica.

Il dispositivo non supporta cavi USB di tipo C con ricarica rapida PD (Power Delivery) o cavi da USB-C a USB-C.

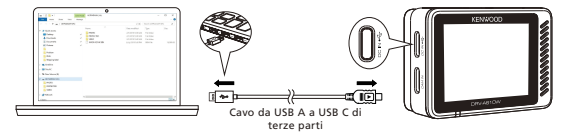

 All'accensione della dash cam, selezionando Dash Cam verrà visualizzato un messaggio a comparsa come visualizzato di seguito. Premere il tasto OK per avviare l'aggiornamento.

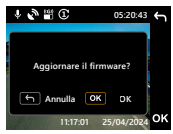

 Quando inizia l'aggiornamento, verrà visualizzato un messaggio a comparsa come nell'immagine seguente.

NON SPEGNERE O PREMERE ALCUN PULSANTE DURANTE L'AGGIORNAMENTO, ONDE EVITARE ERRORI.

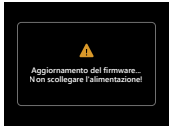

 Potrebbe essere necessario del tempo per l'aggiornamento. Una volta terminato l'aggiornamento, la dash cam DRV-A610W spegnerà automaticamente il dispositivo.

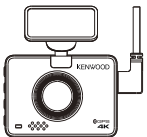

 Accendere la dash cam e ripristinare le impostazioni iniziali. Premere due volte il pulsante MENU per accedere al MENU IMPOSTAZIONI e selezionare Informazioni di sistema e quindi Versione firmware per verificare se la versione è l'ultima [V1.0\_ABCDEF\_A] come indicato sul sito Web. L'aggiornamento è stato quindi effettuato correttamente.

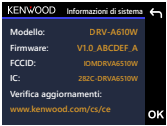

| Immagine sfocata (video)                                                                         | La dashcam DRV-A610W è dotata di un copriobiettivo per proteggere<br>l'obiettivo della telecamera, assicurarsi di rimuoverlo. Pulire l'obiettivo con<br>un panno morbido per a rimuovere sporzia se macchie. Pulire il parabrezza<br>del veicolo dove è posizionata la telecamera.                                                           |
|--------------------------------------------------------------------------------------------------|----------------------------------------------------------------------------------------------------|
| Impossibile inserire la scheda<br>di memoria Micro SD                                            | Assicurarsi che la parte metallica della scheda di memoria sia rivolta verso il<br>lato dello schermo. Una volta inserita, spingere la scheda fino a sentire un<br>CLIC.                                                                                                    |
| La scheda di memoria non<br>esce dalla dashcam<br>DRV-A610W                                      | È possibile rimuovere la scheda di memoria Micro SD dalla dash cam<br>DRV-A610W premendola in avanti. Applicando la pressione sulla scheda di<br>memoria si sentirà un piccolo clic.<br>Se non si riesce a rimuovere la scheda di memoria, utilizzare il bordo di una<br>piccola moneta per spingerla in avanti finché non si sente un clic. |
| l file video della dash cam<br>DRV-A610W non possono<br>essere riprodotti                        | Questi file potrebbero non essere riprodotti sul computer se non è stato<br>installato un lettore multimediale adatto. Consultare pagina 42. Scaricare<br>dal sito: https://www.kenwood.com/cs/ce/                                                                                                    |
| l file video vengono<br>riprodotti a scatti                                                      | La scheda di memoria consigliata per la migliore qualità è la scheda micro<br>SD UHS tipo 3 Max Endurance.<br>Se il computer non riconsose i file video, provare un altro computer per<br>visualizzare il video registrato.                                                                                                    |
| Il tempo totale di<br>registrazione video dura<br>solo pochi minuti                              | Potrebbe essere rimasto poco spazio disponibile sulla scheda di memoria.<br>Eseguire il backup di tutti i file necessari dalla scheda di memoria. Solo<br>DOPO aver eseguito il backup di tutti i file necessari, formattare la scheda di<br>memoria con la dash cam DRV-A610W.                                                              |
| Non riesco a salvare i file<br>video sul computer tramite<br>la funzione di archiviazione<br>USB | Le funzioni sono state ottimizzate per funzionare correttamente sia con<br>computer PC che Mac, Riavviare i computer. Verificare che la dashcam<br>DRV-A610W sia collegata correttamente.                                                                                                    |
| La dashcam DRV-A610W si<br>spegne da sola                                                        | La funzione di spegnimento automatico spegnerà automaticamente la dash<br>cam DRV-A610W quando manca l'alimentazione. Verificare che la dashcam<br>DRV-A610W sia collegata correttamente all'alimentazione dell'auto.                                                                                                    |
| La dashcam DRV-A610W<br>non si ricarica in auto                                                  | Se il cavo di alimentazione dell'auto non funziona correttamente con il<br>DRV-A610W, verificare i fusibili di alimentazione dell'auto. Controllare<br>anche il cavo di alimentazione e sostituirlo se si è verificato un problema.                                                                                                    |

| La scheda Micro SD non<br>consente la visione dei file                                                 | Provare lettori di schede e computer diversi per verificare se è possibile<br>visualizzare i file. Se non è possibile su alcuno, i file sono probabilmente<br>danneggiati. Utilizzare la dash cam RV-A6100 per formattare la scheda di<br>memoria. (ATTENZIONE: la formattazione della scheda di memoria<br>rimuoverà tutti i file salvati). Si consiglia di utilizzare la scheda micro SD<br>UKIS 3 Max Endurance. Nota: E necessario formattare la scheda di memoria<br>con la dashcam DRV-A610W per il primo utilizzo. |
|----------------------------------------------------------------------------------------------------|----------------------------------------------------------------------------------------------------|
| Non riesco a eliminare il file<br>sulla dashcam DRV-A610W                                              | Assicurarsi che il file che da eliminare non sia protetto.<br>Se il file è protetto, seguire le istruzioni a pagina 40 per rimuovere la<br>protezione del file, quindi eliminare il file.                                                                                                    |
| Lo schermo si spegne dopo<br>averlo appena acceso                                                      | La funzione salvaschermo spegne lo schermo dopo un periodo di inattività.<br>Per disattivare questa funzione, accedere al menu VIDEO -> Salvaschermo e<br>disattivarla.                                                                                                    |
| Sullo schermo viene<br>visualizzato il messaggio<br>"Formattare la scheda SD".                         | La dashcam DRV-A610W richiede la formattazione della scheda Micro SD<br>se la scheda viene utilizzata per la prima volta. Formattare la scheda SD<br>nel menu IMPOSTAZIONI.                                                                                                    |
| La dashcam DRV-A610W non<br>si carica                                                                  | Assicurarsi che il cavo di alimentazione sia collegato correttamente. Durante<br>la ricarica della dash cam DRV-A610W, l'indicatore LED blu si accende.                                                                                                    |
| Sulla dashcam DRV-A610W<br>viene visualizzato il<br>messaggio "Errore scheda".                         | Ciò indica che la scheda Micro SD non è formattata correttamente per la<br>dashcam DRV-A610W. Salvare i file da conservare sul computer ed eseguire<br>"Formatta scheda SD" per consentire alla scheda di memoria di funzionare<br>correttamente con la dashcam DRV-A610W.                                                                                                    |
| Sulla dashcam DRV-A610W<br>viene visualizzato il<br>messaggio "Scheda piena".                          | Quando viene visualizzato questo messaggio, la capacità della scheda<br>Micro SD è piena. Promemoria: Proteggendo i file, si limita l'uso della<br>scheda di memoria. Elimina i file non necessari per consentire il massimo<br>utilizzo della scheda di memoria.                                                                                                    |
| La dashcam DRV-A610W si accende sempre da sola.                                                        | La funzione modalità parcheggio inizierà automaticamente a registrare un<br>video di 30 secondi e si spegnerà quando vengono rilevate forze esterne.<br>Per disattivare questa funzione, accedere al menu VIDEO -> Sensore<br>modalità parcheggio e disattivarla.                                                                                                    |
| Premendo il pulsante MENU<br>non succede nulla                                                         | Promemoria: la dashcam DRV-A610W non consentirà di accedere al menu<br>durante la registrazione. Per accedere al menu, interrompere la<br>registrazione e la funzione MENU sarà accessibile.                                                                                                    |
| Quando scarico file dal sito<br>Web KENWOOD, viene<br>visualizzato un messaggio di<br>software dannoso | Se viene visualizzato questo messaggio, modificare le impostazioni del<br>browser per consentire il download. Una volta completato, reimpostare la<br>sicurezza del browser per proteggere il computer.                                                                                                    |

| Se i problemi con il dispositivo persistono, ripristinare le impostazioni<br>predefinite del dispositivo nel menu di configurazione e ricominciare la<br>procedura. Se i problemi persistono, rivolgersi al negozio dove è stato<br>effettuato l'acquisto o presso un centro assistenza. |  |
|----------------------------------------------------------------------------------------------------|--|
|----------------------------------------------------------------------------------------------------|--|

## Appendice

Specifiche del collegamento wireless

| Standard                  | IEEE802.11n             |
|---------------------------|-------------------------|
| Protezione                | WPA2                    |
| Intervallo di frequenze   | Banda ISM 2400-2483 MHz |
| Velocità di trasferimento | 150Mbps (802.11n)       |
| Potenza erogata           | 9,46dBm±2dB (802.11n)   |

Specifiche Bluetooth

| Standard                | BT           |
|-------------------------|--------------|
| Intervallo di frequenze | 2402-2480MHz |
| Potenza erogata         | 7.79dBm      |
|                         |              |
| Standard                | BLE          |
| Intervallo di frequenze | 2402-2480MHz |
| Potenza erogata         | 5.48dBm      |

Specifiche GPS

Intervallo di frequenze 1559-1610MHz

## Avviso importante sul software

## Riguardo il software Open Source incluso nel software desktop

Il KENWOOD VIDEO PLAYER include dei software open source o altri software che originano da parti terze soggette alla Licenza Pubblica Generale Minore GNU versione 2.1 (LGPLv2.1) e a diverse licenze di copyright, limitazioni di responsabilità e norme. Il codice source del software in licenza sotto LGPLv2.1 e diverse licenze di copyright, limitazioni di responsabilità e norme sono distribuiti dal seguente sito web, http://www.kenwood.com/gpl.

## FFmpeg

Questo software utilizza librerie provenienti dal progetto Ffmpeg (http://ffmpeg.org/) con licenza LGPLv2.1 Licenza: GUN Lesser General Public License (LGPL) version 2.1

NSIS

Il file di installazione è stato sviluppato usando NSIS (http://nsis.sourceforge.net), in licenza sotto zlib/libpng.

Specifiche

| Nome prodotto/Numero modello                                                                       | Dash Cam / DRV-A610W                                                                                                    |
|----------------------------------------------------------------------------------------------------|----------------------------------------------------------------------------------------------------|
| Requisiti di alimentazione                                                                         | 5V / 1,5A ; 12-24V CC                                                                                                    |
| Alimentazione<br>(Cavo di alimentazione dell'auto)                                                 | Ingresso: 12-24V (CC)<br>Uscita: 5 V CC<br>Tipo fusibile: SMD/4A                                                                                                    |
| Ingresso alimentazione (cavo di<br>alimentazione per auto)                                         | Supercondensatore integrato                                                                                                    |
| Risoluzione del sensore anteriore                                                                  | 8M Pixel                                                                                                    |
| Risoluzione del sensore posteriore<br>(La telecamera posteriore è in<br>vendita separatamente)     | 5M Pixel                                                                                                    |
| Angolo/Apertura obiettivo anteriore                                                                | 135.6° / F1.8                                                                                                    |
| Angolo/apertura dell'obiettivo<br>posteriore (la telecamera posteriore<br>è venduta separatamente) | 123,6° / F2.0                                                                                                    |
| Risoluzione di registrazione anteriore                                                             | 4K (3840 x 2160 pixelů) a 30fps                                                                                                    |
| Risoluzione di registrazione<br>posteriore (la telecamera posteriore<br>è venduta separatamente)   | 2K (2560 x 1440 pixelů) a 30fps                                                                                                    |
| Formato schermo                                                                                    | 2,0"                                                                                                    |
| Risoluzione schermo                                                                                | 320 (L) X 240 (A) pixel x RGB                                                                                                    |
| Rapporto schermo                                                                                   | 4:3                                                                                                    |
| Lettore di schede                                                                                  | Micro SD, SDHC, fino a 256GB                                                                                                    |
| Scheda SD (tipo consigliato)                                                                       | Scheda micro SDXC/SDHC supportata da 8 GB a 256 GB,<br>UHS tipo 3 per un risultato migliore si consiglia di<br>utilizzare un marchio noto                                                                    |
| Capacità dei file registrati sulla<br>scheda SD (in base alle impostazioni<br>predefinite)         | Micro SD da 32 GB = 290 minuti di registrazione<br>Micro SD da 64 GB = 580 minuti di registrazione<br>Micro SD da 128 GB = 1160 minuti di registrazione<br>Micro SD da 256 GB = 2320 minuti di registrazione |
| Dimensioni unità                                                                                   | 5,85 x 4,28 x 2,44 cm                                                                                                    |
| Peso                                                                                               | 72g                                                                                                    |

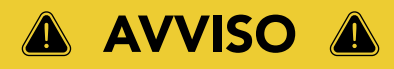

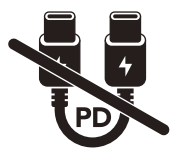

Il cavo di alimentazione per auto Tipo C in dotazione NON DISPONE DI FUNZIONALITÀ DI TRASFERIMENTO DATI e SERVE SOLO PER L'ALIMENTAZIONE. per visualizzare i video, rimuovere la scheda di memoria e utilizzarla su un computer, in alternativa è possibile utilizzar l'app KENWOOD DASH CAM MANAGER sul cellulare per visualizzare i video tramite collegamento wireless, oppure utilizzare un cavo da USB-A a USB-C di terze parti con funzionalità di trasferimento dati per connettersi e visualizzare i video su nu computer.

- La dash cam KENWOOD NON SUPPORTA cavi USB di tipo C con ricarica rapida PD (Power Delivery) o cavi da USB-C a USB-C. Si consiglia l'uso del cavo di alimentazione per auto in dotazione.
- La dash cam KENWOOD richiede una corrente di 2 A per il normale funzionamento e il caricatore per auto USB KENWOOD eroga una corrente di uscita di 2,6 A.
   Si consiglia l'uso del cavo di alimentazione per auto in dotazione.
- NON UTILIZZARE altre porte USB nell'auto per collegare la dash cam KENWOOD, dal momento che la maggior parte delle porte USB dell'auto erogano una corrente inferiore a 1 A, mentre la dash cam KENWOOD richiede una corrente di 2 A per il normale funzionamento.
- DRV-A510W e DRV-A610W utilizzano la tecnologia di compressione HEVC (H.265), quindi se il computer non supporta la riproduzione di questo codec, scaricare un lettore che lo supporti come KENWOOD VIDEO PLAYER, o cercare online lettori gratuiti di terze parti come VLC o MPC-HC.

# KENWOOD